## 誤ってソフトウェア更新中に車のエンジンを切った場合

誤ってソフトウェア更新中に車のエンジンを切った場合、車のエンジンをかけて再度バージョン アップを行ってもメッセージが表示され途中で止まる場合があります。その場合は下記の手順を 行ってください。

① AUDIO を15秒以上押して本体リセットを行い、再起動する

②再度バージョンアップを行う

3

## バージョンを確認する

MENU ▶トップメニューから、 情報・設定 を選ぶ

## 2 システム情報・設定 > バージョン情報 を選ぶ

## | 地図データバージョンを確認する

- 「2023\_XX」と表示されていることを確認 してください。
  - ※「\_XX」に表示される数字は地図の更新月 ではありません。更新時にカウントアップ される通し番号です。
- 「2023\_XX」と表示されない場合、バージョンアップが完了していない可能性があります。ナビゲーションによっては、バージョンアップ操作が2回必要な場合がありますので、再度バージョンアップのしかたを確認してください。

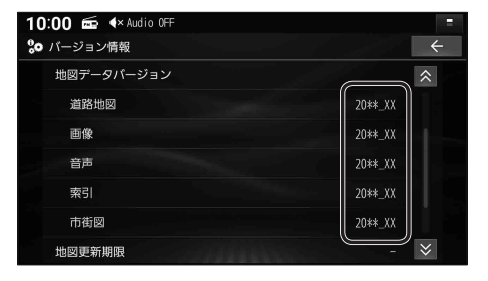